## étapes à effectuer pour se connecter à votre <u>compte parent</u>

1/ Aller sur l'ENT du collège Marcel Pagnol de Sérignan (https://marcel-pagnol-serignan.mon-ent-occitanie.fr/)

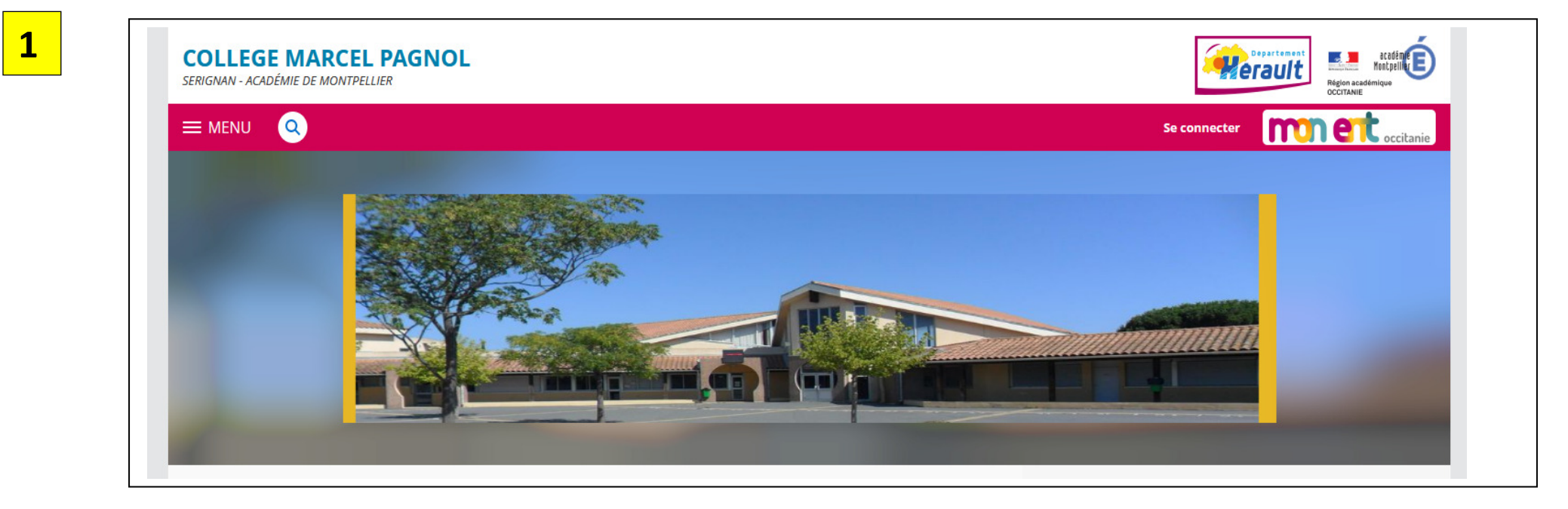

| Vous souhaitez vous connecter à votre ENT en tant que :                                                                                                    |  |
|----------------------------------------------------------------------------------------------------|--|
| <ul> <li>Élève ou parent</li> <li>de l'académie de Montpellier</li> <li>de l'académie de Toulouse</li> <li>de l'enseignement agricole</li> <li>du lycée de la mer Paul Bousquet</li> </ul> |  |

2

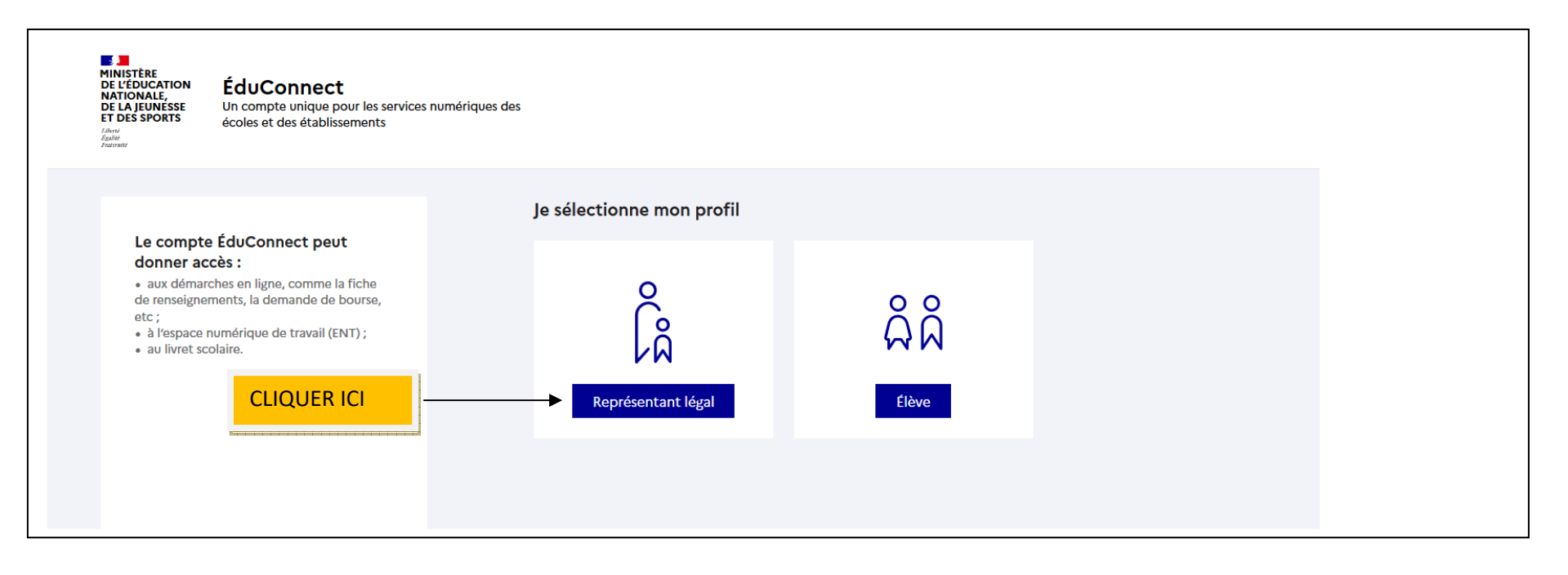

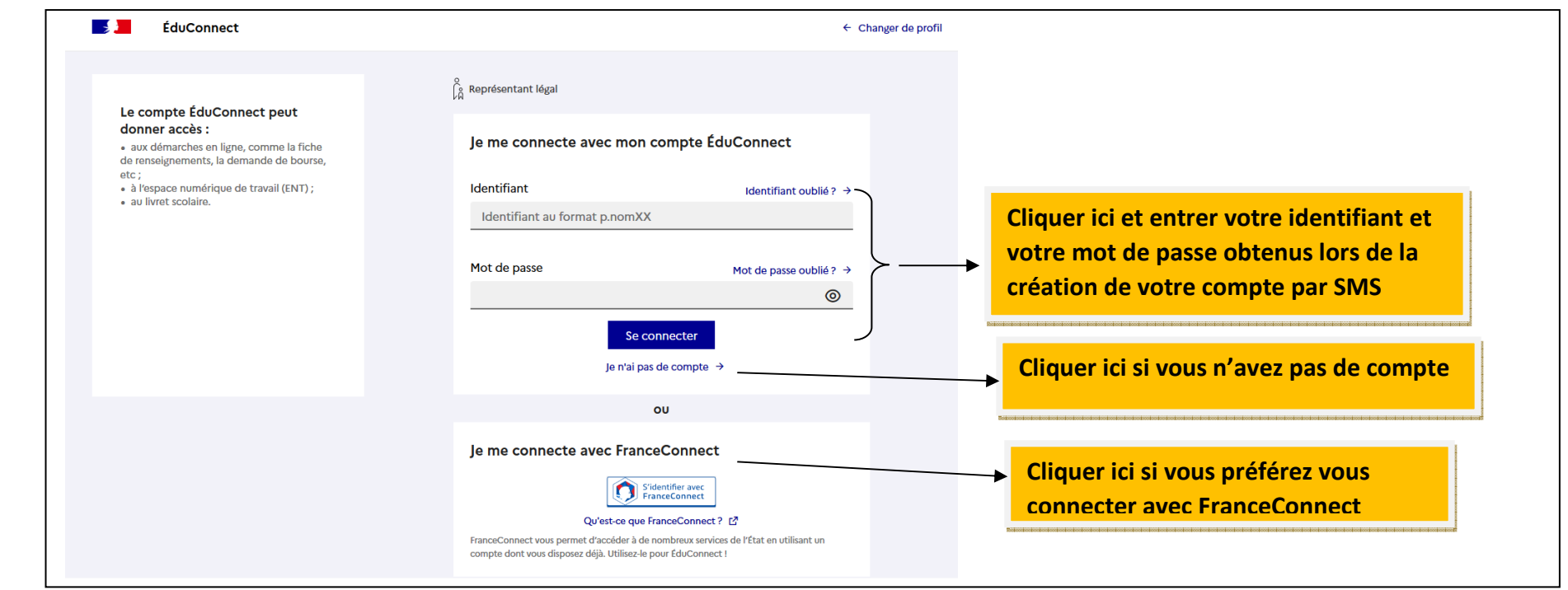

## 5

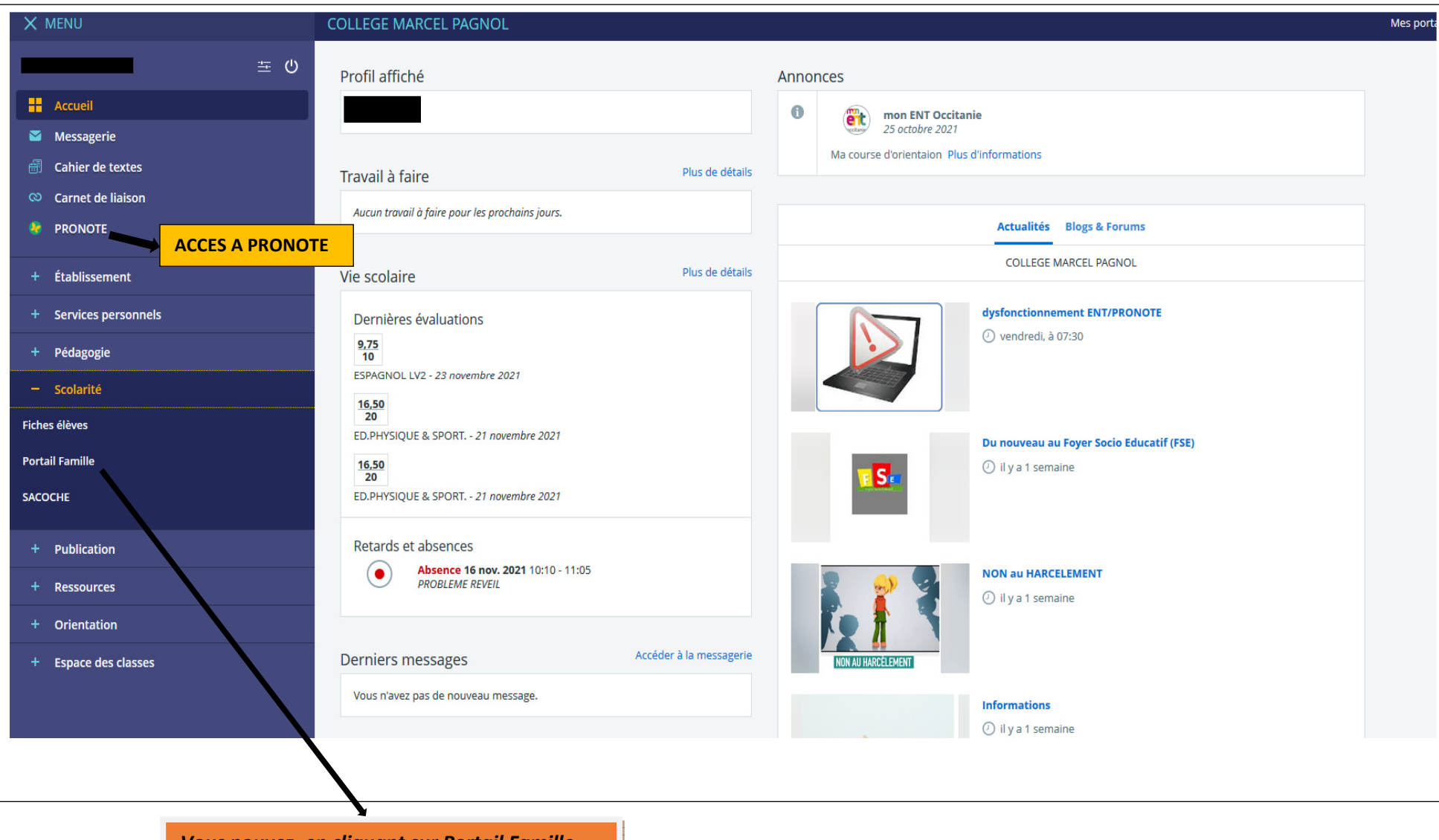

Vous pouvez, en cliquant sur Portail Famille être rediriger vers Scolarité Services pour accéder à la fiche de renseignements, à la demande de bourse, au LSU